## **CHANGING THE BILLING INDEX FOR TELECOM**

Log in to FastInfo: <u>http://fastinfo.unm.edu/</u>

Select "CNS Work Orders" from the list

Under the "General" heading, select "Change Index – Any Service Type"

A pop-up box will open. Fill out the form and hit the "Submit Request" button

You will receive an email notification stating that they have received your request